# **Editing Parameters**

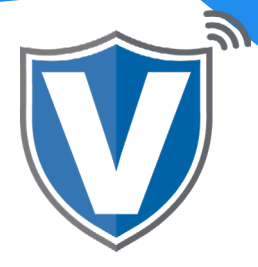

# Step 1

| V               | Login to your account                              |   |
|-----------------|----------------------------------------------------|---|
| PAY<br>PAY<br>S | Email Password Remember Me Forgot Password SIGN IN | R |

Go to <u>www.online.valorpaytech.com</u> and enter your login credentials.

#### Step 2

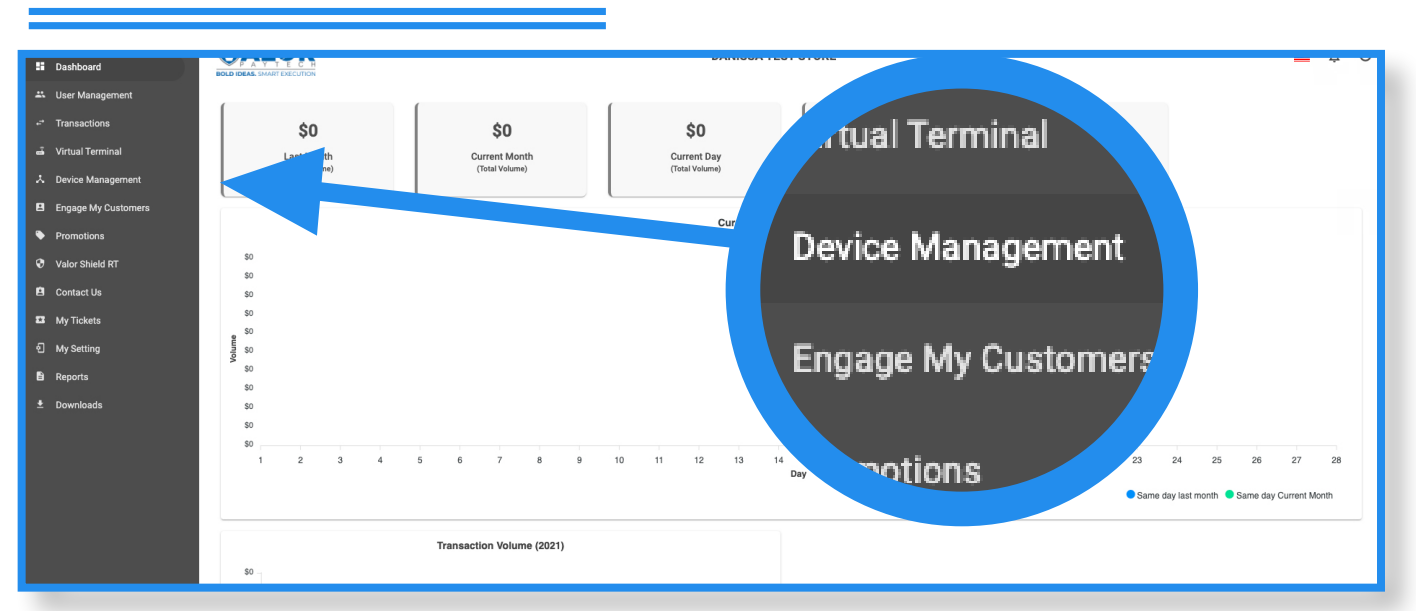

Once logged in, click on **Device Management** on the sidebar.

| S | tep       | 03                |                            |                       |                     |
|---|-----------|-------------------|----------------------------|-----------------------|---------------------|
|   |           |                   |                            |                       | $\frown$            |
|   |           | Danissa Test S    | EPI: 2106021009 VER: 1.0.0 | Processor : TSYS SIER | ∿ (718) 581-967 ÷ ÷ |
|   | V# / TID: | 75009549,75021670 | Status:Active              |                       | Fer EditParameter   |

Search the EPI of the device where the parameters need to be updated. Once the device comes up, click on the ellipsis (:) on the top right, then click on **Edit Parameters.** 

#### Step 4

| IIP            |          |          |   |          |   |          | YES NO | CUSTOM FEE                    |         | YES    |
|----------------|----------|----------|---|----------|---|----------|--------|-------------------------------|---------|--------|
| SMART IIP      |          |          |   |          |   |          | YES NO | ENABLE FOR DEBIT              |         | YES NO |
| PAY @ TABLE    |          |          |   |          |   |          | YES NO | INCLUDE TAX                   |         | YES NO |
| OPTION 1       |          | OPTION 2 |   | OPTION 3 |   | OPTION 4 |        | PROMPT PASSWORD TO REMOVE FEE |         | YES NO |
| 18             | %        | 20       | % | 22       | % | 25       | %      | LABEL                         | MAX %   |        |
| MAXTIP         |          |          |   |          |   |          |        | Non-Cash Charge               | • 4.000 | 6      |
| 350            | %        |          |   |          |   |          |        |                               |         |        |
|                |          |          |   |          |   |          |        |                               |         |        |
| SERVER/CLERK   | ( SETUP  |          |   |          |   |          | YES NO |                               |         |        |
| EDIT SERVER/CL | LERK DET | AILS 🖊   |   |          |   |          |        |                               |         |        |
|                |          |          |   |          |   |          |        |                               |         |        |
|                |          |          |   |          |   |          |        |                               |         |        |
|                |          |          |   |          |   |          |        |                               |         |        |

Within the **Tip, Tax & Fee** section, you have the options to modify tip and various tip options, tax, various custom fee settings and to disable the requirement for the password when removing the custom fee.

### Step 5

| ^ RECEIPT            |                         |
|----------------------|-------------------------|
| HEADER 1             | HEADER 2                |
| Danissa Test Store   | 36-36 33rd St           |
| HEADER 3             | HEADER 4                |
| ASTORIA NY 11106     | 7185819674              |
| FOOTER               | DISCLAIMER              |
| Thank You            | Cardholder acknowledges |
|                      | receipt of goods and    |
|                      | obligations set forth   |
|                      | by the cardholder's     |
|                      | agreement with issuer.  |
| PAPER RECEIPT YES NO | SMS-RECEIPT YES NO      |

Within the **Receipt** section, you have the options for the receipt headers, footers, the disclaimer, and the paper and SMS receipt options.

#### Step 6

| NONE                                           | Ŧ           | AVS ACTION ON FAILED APPROVE AND NOTIFY           |        |
|------------------------------------------------|-------------|---------------------------------------------------|--------|
| EXTERNAL PIN PAD<br>SUPPORT                    | YES NO      | SPLIT PAYMENT                                     | YES NO |
| MANUAL CARD ENTRY                              | YES NO      | CASH BACK ON DEBIT<br>CARDS                       | YES NO |
| BATCH OUT<br>SETTLEMENT TIME (EST)<br>10:30 PM | AUTO MANUAL | QSR (RECEIPT &<br>SIGNATURE ARE NOT<br>REQUIRED ) | YES NO |
| POS INTEGRATION                                | YES NO      | PASSWORD FOR REFUND                               | YES NO |

Within the **Terminal & Transaction section**, you have the options for AVS, split payment, cash back on debit cards, pin bypass, displaying a logo, enabling a pin pad (if used), manual card entry, auto/manual settlement, QSR, and POS integration.

# Step 7

| SURVEY                                                           | ENABLE DISABLE                             | ADDITIONAL INPUT 1<br>DISPLAY TEXT 1<br>clerk ld | TEXT FORMAT 1<br>Numeric |
|------------------------------------------------------------------|--------------------------------------------|--------------------------------------------------|--------------------------|
|                                                                  |                                            | MIN LENGTH 1                                     | MAX LENGTH 1             |
|                                                                  |                                            | 3                                                | 6                        |
|                                                                  |                                            |                                                  |                          |
| ADDITIONAL INPUT 2<br>DISPLAY TEXT 2<br>Clerk Id                 | TEXT FORMAT 2<br>Numeric                   |                                                  |                          |
| ADDITIONAL INPUT 2<br>DISPLAY TEXT 2<br>clerk ld<br>MIN LENGTH 2 | TEXT FORMAT 2<br>Numeric ~<br>MAX LENGTH 2 |                                                  |                          |

Within the Value Added Services section, you have the options for the customer survey (four emojis) at the end of the transaction, and adding additional input (which can be used to collect and track Account numbers, invoice numbers, etc.)

### Step 8

Within the **Support** section, you have the options to add your support phone number, which will be seen by the merchant when the **Call Me** icon on the device is pressed and to reset the password on the devices if changed and forgotten.

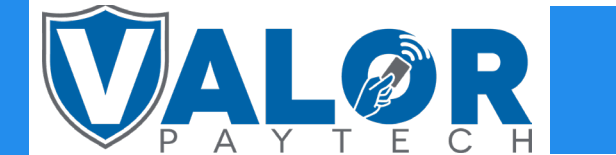

### ISO | MERCHANT | PORTAL